|                                                          | Gå inn på:                       |
|----------------------------------------------------------|----------------------------------|
|                                                          | https://foresatt.visma.no/baerum |
| 🕴 🤴                                                      | logg inn med ID-Porten           |
| Foresattportal                                           |                                  |
| Bærum                                                    |                                  |
|                                                          |                                  |
| Logg inn med ID-porten                                   |                                  |
|                                                          |                                  |
|                                                          |                                  |
| 💊 VISMA                                                  |                                  |
|                                                          |                                  |
| BÆRUM KOMMUNE                                            | deg best                         |
| Velg elektronisk ID                                      |                                  |
| MinID                                                    |                                  |
| D MinID App eller engangskode                            |                                  |
|                                                          |                                  |
| BankiD Bruk BankiD-app eller kodebrikke                  |                                  |
|                                                          |                                  |
| buypass Bruk Buypass ID på smartkort, mobil eller nøkkel |                                  |
|                                                          |                                  |
| COMMFIDES Commfides >                                    |                                  |
|                                                          |                                  |
| Slik skaffer du deg elektronisk ID                       |                                  |
|                                                          | Trykk nå «søknader» til venstre  |
| Beskjeder og varsler                                     |                                  |
| Meldinger                                                |                                  |
| Elevinfo og gruppetilknytning                            |                                  |
| Søknader                                                 |                                  |
|                                                          |                                  |
| Digitale spørrestjema                                    |                                  |
| Fravær                                                   |                                  |
| Dokumenter og ressurser                                  |                                  |
| Samtykke 5                                               |                                  |
|                                                          |                                  |

| Søknader                                                                                                    | Trykk SFO søknad, endringer og oppsigelse                                                                                                    |
|----------------------------------------------------------------------------------------------------|----------------------------------------------------------------------------------------------------|
| Din søknadshistorikk >                                                                                             |                                                                                                    |
| Søknad om permisjon                                                                                                |                                                                                                    |
| SFO søknad, endringer og oppsigelse                                                                                |                                                                                                    |
| Søknad om skolebytte                                                                                               |                                                                                                    |
| Ny søknad for SFO                                                                                                  | OBS! er ikke du fakturamottaker vil<br>du få opp denne beskjeden. Ved å<br>trykke fortsette blir du satt som<br>fakturamottaker og vil motta<br>faktura fra SFO påfølgende måned.<br>Ønsker du ikke bli fakturamottaker<br>er det fakturamottaker som må inn<br>og endre antall dager. |
| Du er ikke registrert som den betalende foresatte. Dersom du fortsetter, vil du bli                                |                                                                                                    |
| registrert som betaler.                                                                                            |                                                                                                    |
| Fortsett Avbryt                                                                                                    |                                                                                                    |
| SFO søknader                                                                                                    | Velg «Gjør endringer i SFO plassen»                                                                                                    |
| Søk SFO plass                                                                                                    |                                                                                                    |
| Gjør endringer i SFO plassen                                                                                       |                                                                                                    |
| Si opp SFO plass                                                                                                   |                                                                                                    |
| Ønsker du å gjøre endringer i tilstedeværelsen i et av oppholdene<br>dine eller bytte til en ny type opphold?      | Trykk på «Endre tilstedeværelse i et<br>opphold og beholde                                                                                                    |
| Endre tilstedeværelse i et opphold og beholde plasstørrelsen     Tradi en ny type opphold med endret plasstørrelse | plasstørrelsen»                                                                                                    |
| Neste Avbryt                                                                                                    |                                                                                                    |

| D     | Bekreftelse av regler Steg 1 av 4                                                                                                    | Les gjennom viktig informasjon og tilleggsinformasjon.             |
|-------|----------------------------------------------------------------------------------------------------|--------------------------------------------------------------------|
|       | Viktig informasion:                                                                                                    |                                                                    |
|       | Frist for å endre antall dager er innen den 15. måneden før endringen<br>skal skje. Skal barnet f. eks redusere fra fem til tre dager fra 1. september,<br>må endringen gjøres innen den 15.august. Sender du inn endringen den<br>16. august, vil endringen først gjelde fra 1. oktober.            |                                                                    |
|       | Merk at alle SFO-opphold står oppført med full pris. For barn på 1 3.<br>trinn vil de 12 timene med gratis SFO trekkes fra på fakturaen.                                                                                                    |                                                                    |
|       | Tilstedeværelsesoversikten kan kun redigeres i Foresattportalen som en                                                                                                    |                                                                    |
|       | Tilleggsinformasjon:                                                                                                    |                                                                    |
|       | Bruk av tidsskjema:<br>I tidsskjema huker du av på morgen om barnet skal være på SFO før skolen<br>og ettermiddag for etter skoletid. Du trenger ikke legge inn klokkeslett med<br>mindre barnet skal gå hjem selv. Da huker du av for dette og skriver inn<br>klokkeslett. Kun hele og halve timer. |                                                                    |
|       | Neste Avbryt                                                                                                    |                                                                    |
| * SFO | ppphold:                                                                                                    | Velg størrelse (antall dager) på<br>nåværende SEO opphold og trykk |
| Veigo |                                                                                                    | neste                                                              |
|       | Neste Avbryt                                                                                                    |                                                                    |
| *Ør   | sket startdato for ny tilstedeværelse:                                                                                                    | Velg startdato for ny tilstedeværelse.                             |
| V     | elg dato                                                                                                    | Merkl Enkeltawik fra den faste                                     |
|       |                                                                                                    | tilstedeværelsen som for eksempel                                  |
|       |                                                                                                    | at harnet skal gå hjem selv en                                     |
|       |                                                                                                    | halvtime senere enn vanlig kan                                     |
|       |                                                                                                    | registreres av foresatte som en                                    |
|       |                                                                                                    | merknad/beskied via annen                                          |
| * Ny  | tt SFO opphold:                                                                                                    | Velg størrelse (antall dager) på nytt                              |
| Vel   | g nytt opphold                                                                                                    | SFO opphoid.                                                       |
| Fore  | sattes kommentar:                                                                                                    | Skriv inn eventuell kommentar.                                     |
| Sen   | sitiv informasjon må ikke skrives inn her                                                                                                    | Dette er ikke et obligatorisk felt.                                |
|       | Antall tegn: 0/2000                                                                                                    |                                                                    |

| Barnets navit<br>Entusisaitikk       neste.         * Newrende SPO-opphold:          Aktivit SPO dagher pr uke xr       x         * Startdato for nytt opphold:          2403.2023       (m)         * Nytt SPO opphold:          Strotz dager pr uke xr 1790. x)          Forwastets kommentari          Sensitiv informagion må ikke skrives inn her          Making for skoletid: 2          Making for skoletid: 2          Making for skoletid: 2          Making for skoletid: 1          Making for skoletid: 2          Making for skoletid: 2          Making for skoletid: 2          Making for skoletid: 1          Making for skoletid: 2          Making for skoletid: 1          Making for skoletid: 2          Making for skoletid: 1          Making for skoletid: 1          Making for skoletid: 1          Making for skoletid: 1          Making for skoletid: 2          Making for skoletid          Gar hjem                                                                                                    | Star          | tdato og opphold                |                                                                               | Steg 2 av 4        | Se over at alt stemmer og trykk                                                                                                    |
|----------------------------------------------------------------------------------------------------|---------------|---------------------------------|-------------------------------------------------------------------------------|--------------------|----------------------------------------------------------------------------------------------------|
| * Noveende 570 opphold:<br>Aktive 570 4 dager per uke ×<br>* Suntatato for nyti opphold:<br>24.03.025 ***<br>* Nyti Sf0 opphold:<br>SF0 2 dager per uke Kr 1790. **<br>Foresattet kommentar:<br>Sensativ informagion må ikke skrives inn her<br>Antall teger. 0/2000<br>Nett Aubryt<br>* Onsket tilstedeværelse:<br>Male for skoletid 2<br>Male for skoletid 2<br>Male ster skoletid 1<br>Kr 1000<br>Går hjem selv<br>Før skoletid Ti kl. 0000<br>Går hjem selv<br>Før skoletid Ti kl. 0000<br>Går hjem selv<br>Før skoletid Ti kl. 0000<br>Går hjem selv<br>Før skoletid Ti kl. 0000<br>Før skoletid Før kl. 0000<br>Før skoletid Før kl. 0000<br>Før skoletid Før kl. 0000<br>Før skoletid Ti kl. 0000<br>Før skoletid Ti kl. 0000<br>Kr 100 for og etter skoletid Ti kl. 0000<br>Kr 100 for og etter skoletid Ti kl. 0000<br>Kr                                                                    | Barne<br>Enti | ets navn:<br><b>usiastisk</b>   |                                                                               |                    | neste.                                                                                                    |
| Mitvit       SF0 4 dager per uke       x         * Startdato for nyt opphold:       240.3205       m         2 40.3205       m       m         * Nytt Sf0 opphold:       SF0 2 dager per uke & 1790.       x         Foresattes kommentar:       sensatv informagon må kke skrives inn her       Fyll ut tilstedeværelse. Huk av for de dagene ditt barn skal være på         Sensatv informagon må kke skrives inn her       Antal tegr: 0.2000       Fyll ut tilstedeværelse. Huk av for de dagene ditt barn skal være på         * Ønsket tilstedeværelse:       Keter       Aktryt       Fyll ut tilstedeværelse. Huk av for de dagene ditt barn skal være på         SF0 før og etter skoletid:       Neiter       Aktryt       Fyll ut tilstedeværelse. Huk av for de dagene ditt barn skal være på         Før skoletid       Fa kl.       0.000       Neiter       SF0 før og etter skoletid.         Men       Etter skoletid       Fik.       0.000       Neiter og skriver inn klokkeslett. Hun hele og halve timer.         Tr       Før skoletid       Fø kl.       0.000       Neiter skoletid       Før skoletid         Ons       Etter skoletid       Før kl.       0.000       Neiter skoletid       Før skoletid         Tr       Etter skoletid       Før kl.       0.000       Neiter skoletid       Før skoletid         Før skoletid<                                                                                                    | * Nåv         | ærende SFO-opphold:             |                                                                               |                    |                                                                                                    |
| * Startdato for nylt opphold:   24.03.2023   * Mytt SP0 opphold:   Sf0 2 dager per uke Kr 1700.   * Oresattes kommentar:   Senster informagion må ikke skrives im her   Senster informagion må ikke skrives im her   Senster informagion må ikke skrives im her   Senster informagion må ikke skrives im her   Senster informagion må ikke skrives im her   Senster informagion må ikke skrives im her   Senster informagion må ikke skrives im her   Senster informagion må ikke skrives im her   Antall tegr: 0/2000 Nette Artentitegr: 0/2000 Nette Artentitegr: 0/2000 Nette Artentitegr: 0/2000 Nette Nette Nette Nette Nette Nette Nette Nette Nette Nette Nette Nette Nette Nette Nette Nette SFO før og etter skoletid. SFO før og etter skoletid. SFO før og etter skoletid. Merik 1 Du trenger ikke legge inn klokkeslett med mindre barnet skal gå hjem selv. Før skoletid Før skoletid                                                                                                    | Akt           | ivt SFO 4 dager pe              | er uke 🛛 🗙                                                                    |                    |                                                                                                    |
| 24.03.2025       m         * Nytt SF0 opphold:       sr         Sf0.2 digger per uke 1x 1790.       x         Foresattes kommentar:       sensitiv informasjon må ikke skrives inn her         Sensitiv informasjon må ikke skrives inn her       Antall tegr: 00/2000         Main       Nate         Vorsket tilstedeværelse:       Fyll ut tilstedeværelse. Huk av for de dagene ditt barn skal være på SFO før og etter skoletid.2         Main       Etter skoletid       Ra (0000)         Main       Etter skoletid       Ra (0000)         Tir       Før skoletid       Fra kl. (0000)         Går hjem selv       Går hjem selv         Per skoletid       Fra kl. (0000)         Går hjem selv       Før skoletid         Før skoletid       Fra kl. (0000)         Går hjem selv       Går hjem selv         Per skoletid       Fra kl. (0000)         Går hjem selv       Går hjem selv         Per skoletid       Fra kl. (0000)         Går hjem selv       Før skoletid         Tor       Etter skoletid       Fra kl. (0000)         Går hjem selv       Går hjem selv         Før skoletid       Fra kl. (0000)       Går hjem selv         Før skoletid       Fra kl. (0000)       Går hjem selv </th <th>* Star</th> <th>rtdato for nytt opphold:</th> <th>:</th> <th></th> <th></th>                                                                                                    | * Star        | rtdato for nytt opphold:        | :                                                                             |                    |                                                                                                    |
| * Mytt SFO opphold:<br>SFO 2 dager per uke 1K 1780, x<br>Foresattes kommentar:<br>Senstkt informasjon må kke skrives inn her<br>Senstkt informasjon må kke skrives inn her<br>Nette Avbryk<br>* Onsket tilstedeværelse:<br>Maks for skoletid. 2<br>Maks for skoletid. 2<br>Maks for skoletid. 2<br>Maks for skoletid. 2<br>Maks for skoletid. 7<br>Maks for skoletid 7<br>Maks for skoletid 7<br>Maks for | 24            | .03.2025                        |                                                                               |                    |                                                                                                    |
| Sr02 dager per uke Kr 1790.       x         Foresattes kommentar:       Sersitiv informasjon må likke skrives inn her         Sersitiv informasjon må likke skrives inn her                                                                                                    | * Nyt         | t SFO opphold:                  |                                                                               |                    |                                                                                                    |
| Foresattes kommentar:         Sensitiv informacijon må ikke skrives inn her         Antall tegr: 0/2000         Note       Avtoryt         * Onsket tilstedeværelse:         Ørskæt tilstedeværelse:         Ørskæt tilstelstedevæ                                                                                                    | SFC           | ) 2 dager per uke Kr 17         | ′90,- ×                                                                       |                    |                                                                                                    |
| Sensitiv informacijon må ikke skrives inn her         Artail tegre: 0/2000         Neste         Artail tegre: 0/2000         Neste         Avbryt         * Onsket tilstedeværelse:         Sensitiv informacijon må ikke skrives inn her         Sensitiv informacijon må ikke skrives inn her         Neste         Avbryt         * Onsket tilstedeværelse:         Sensitiv informacijon må ikke skrives inn her         Sensitiv informacijon må ikke skrives inn her         Sensitin fan ikke skrives inn her                                                                                                    | Fores         | attes kommentar:                |                                                                               |                    |                                                                                                    |
| Note       Avbryt         * Onsket tilstedeværelse:       For skoletid:2                                                                                                    | Sen           | sitiv informasjon må ikke       | e skrives inn her<br>Ar                                                       | itall tegn: 0/2000 |                                                                                                    |
| <ul> <li>* Ønsket tilstedeværelse:</li> <li>Fyll ut tilstedeværelse. Huk av for de dagene ditt barn skal være på SFO før og etter skoletid.</li> <li>Mar Stør skoletid Fra kl. 0000</li> <li>Går hjem selv</li> <li>Før skoletid Fra kl. 0000</li> <li>Går hjem selv</li> <li>Før skoletid Fra kl. 0000</li> <li>Går hjem selv</li> <li>Før skoletid Fra kl. 0000</li> <li>Går hjem selv</li> <li>Før skoletid Fra kl. 0000</li> <li>Går hjem selv</li> <li>Før skoletid Fra kl. 0000</li> <li>Går hjem selv</li> <li>Før skoletid Fra kl. 0000</li> <li>Går hjem selv</li> <li>Før skoletid Fra kl. 0000</li> <li>Går hjem selv</li> <li>Før skoletid Fra kl. 0000</li> <li>Går hjem selv</li> <li>Går hjem selv</li> <li>Før skoletid Fra kl. 0000</li> <li>Går hjem selv</li> <li>Går hjem selv</li> <li>K</li> </ul>                                                                                                    |               |                                 | Neste                                                                         | Avbryt             |                                                                                                    |
| Image: Several state of the several state of the several state                                                                                                    | * Øns         | ket tilstedeværels              | e:<br>d: <b>2</b><br>etid: <b>2</b>                                           |                    | Fyll ut tilstedeværelse. Huk av for<br>de dagene ditt barn skal være på<br>SFO før og etter skoletid.                                              |
| Image: Far skoletid       Fra kl.       00:00         Tir       Etter skoletid       Til kl.       00:00         Image: Gar hjem selv       Image: Gar hjem selv       Image: Gar hjem selv         Image: Gar hjem selv       Image: Gar hjem selv       Image: Gar hjem selv         Image: Gar hjem selv       Image: Gar hjem selv       Image: Gar hjem selv         Image: Tor       Etter skoletid       Til kl.       00:00         Image: Gar hjem selv       Image: Gar hjem selv       Image: Gar hjem selv         Image: Far skoletid       Fra kl.       00:00         Image: Gar hjem selv       Image: Gar hjem selv         Image: Far skoletid       Fra kl.       00:00         Image: Gar hjem selv       Image: Gar hjem selv       Image: Gar hjem selv         Image: Far skoletid       Fra kl.       00:00         Image: Gar hjem selv       Image: Gar hjem selv       Image: Gar hjem selv         Image: Far skoletid       Til kl.       00:00         Image: Gar hjem selv       Image: Gar hjem selv       Image: Gar hjem selv         Image: Far skoletid       Til kl.       00:00       Image: Gar hjem selv         Image: Far skoletid       Til kl.       00:00       Image: Gar hjem selv         Image: Far skoletid       Til kl. <th>Man</th> <th>Før skoletid     Etter skoletid</th> <th>Fra kl.         00:00           Til kl.         00:00           Går hjem selv</th> <th></th> <th>Merk! Du trenger ikke legge inn<br/>klokkeslett med mindre barnet skal<br/>gå hjem selv. Da huker du av for<br/>dette og skriver inn klokkeslett. Hun</th>                                                                                                    | Man           | Før skoletid     Etter skoletid | Fra kl.         00:00           Til kl.         00:00           Går hjem selv |                    | Merk! Du trenger ikke legge inn<br>klokkeslett med mindre barnet skal<br>gå hjem selv. Da huker du av for<br>dette og skriver inn klokkeslett. Hun |
| Image: Second state of the second state of the second s                                                                                                    | Tir           | Før skoletid     Etter skoletid | Fra kl.         00:00           Til kl.         00:00           Går hjem selv | -                  | hele og halve timer.                                                                                                    |
| Ons       Etter skoletid       Til kl.       00:00         Går hjem selv         Image: Constraint of the skoletid       Fra kl.       00:00         Tor       Etter skoletid       Til kl.       00:00         Går hjem selv       Går hjem selv         Image: Constraint of the skoletid       Til kl.       00:00         Går hjem selv       Går hjem selv         Fre       Før skoletid       Fra kl.       00:00         Går hjem selv       Går hjem selv       Fra kl.       00:00         Går hjem selv       Går hjem selv       Fra kl.       00:00                                                                                                    |               | Før skoletid                    | Fra kl. 00:00                                                                 | -                  |                                                                                                    |
| Image: Pair skoletid       Fra kl.       00:00         Image: Tor       Etter skoletid       Til kl.       00:00         Image: Går hjem selv       Går hjem selv       Image: Går hjem selv         Fre       Før skoletid       Til kl.       00:00         Image: Går hjem selv       Image: Går hjem selv       Image: Går hjem selv                                                                                                    | Ons           | Etter skoletid                  | Til kl. 00:00                                                                 |                    |                                                                                                    |
| Tor       Etter skoletid       Til kl.       00:00         Går hjem selv         Fre       Før skoletid       Fra kl.       00:00         Etter skoletid       Til kl.       00:00         Går hjem selv                                                                                                    |               | Før skoletid                    | Fra kl. 00:00                                                                 | K                  |                                                                                                    |
| Fre     Før skoletid     Fra kl.     00:00       Etter skoletid     Til kl.     00:00       Går hjem selv                                                                                                    | Tor           | Etter skoletid                  | Til kl. 00:00                                                                 |                    |                                                                                                    |
| Fre     Etter skoletid     Til kl.     00:00       Går hjem selv                                                                                                    |               | Før skoletid                    | Fra kl. 00:00                                                                 | -                  |                                                                                                    |
|                                                                                                    | Fre           | C Etter skoletid                | Til kl. 00:00                                                                 |                    |                                                                                                    |

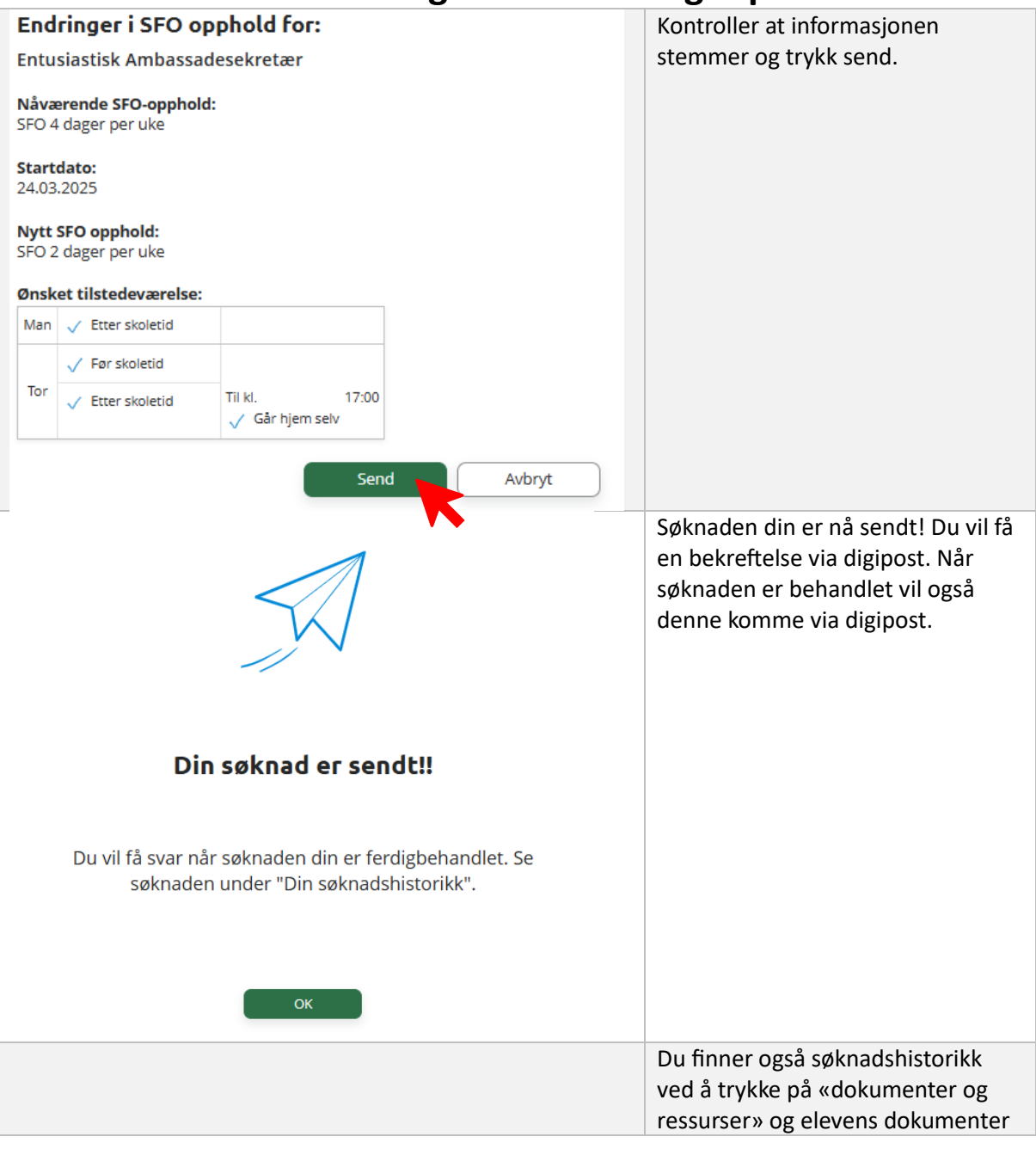